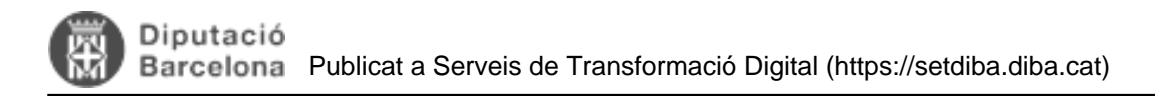

## Com podem trobar documents rebutjats?

T'agradaria poder saber quins documents s'han rebutjat i per quina raó? A continuació t'expliquem com podries fer aquesta cerca.

Tenim dues possibilitats:

1. La primera és si disposes de **Rol Administrador** i pots fer la cerca de documents llavors podràs efectuar una cerca de documents rebutjats. En aquest cas, després d'haver-te dirigit a **Arxiu, Documents, Cerca de Documents** i haver fet la cerca pertinent haurem de guardar la cerca.

| Arxiu      | Operacions | Propostes C | onfiguració General Ajuda                |  |
|------------|------------|-------------|------------------------------------------|--|
| Documents  |            |             | Insertar arxiu                           |  |
| Expedients |            |             | Generar document                         |  |
| nts (4)    |            |             | Cercar documents<br>Modificar aprovadors |  |
|            |            |             |                                          |  |
| alizar (0) |            |             | Actualización múltiple                   |  |
|            |            |             | Inserció per lots                        |  |

En documents trobats, clic a l'opció de **Salvar** i guardar-la per un nom que ens serveixi per recordar-la les properes vegades. Per exemple: **DOCUMENTS REBUTJATS**. Aquesta cerca sempre la trobarem a **HISTORIAL**, **Les meves recerques de documents**.

| AVUI                                  | + |
|---------------------------------------|---|
| 🔯 HISTORIAL                           | + |
| BIBLIOTECA                            | + |
| SELECCIÓ                              |   |
| Documents troba<br>Expedients trobats |   |
|                                       |   |

2. La segona opció és amb qualsevol altre rol que no sigui l'administrador. Pots fer la cerca a través d'una

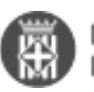

personalització de graella. El camp que ens interessa és el d'**APROVAT** que es mostra amb un **Aprovat/Rebutjat**. A més, a les dades addicionals es pot visualitzar qui ha rebutjat i per quin motiu. Recordeu que quan es rebutja un document sempre cal indicar un motiu, i que aquest es guarda en el camp de notes del document.

|   | Nom del document   | Versió   | Aprovat |
|---|--------------------|----------|---------|
| 1 | ≨ Factura de Despe | Rebutjat |         |
| 2 | 🛃 Factura de Despe | Rebutjat |         |
| 3 | Factura de Despe   | Rebutjat |         |

Us deixem aquí un altre artícle en el que s'explica com es fa la personalització de graella, i guardar-la per a futures cerques, i que creiem que us pot ajudar en la cerca de documentació: <u>Com es personalitza la graella per consultar les notificacions.</u> *[1]* I també <u>com es personalitza la graella per trobar el CSV</u> *[2].* 

Esperem que us sigui d'ajuda

## Categories: Preguntes més freqüents

URL d'origen: https://setdiba.diba.cat/wiki/com-podem-trobar-documents-rebutjats

## Enllaços:

- [1] https://setdiba.diba.cat/wiki/com-personalitzar-graella-per-controlar-les-notificacions
- [2] https://setdiba.diba.cat/wiki/com-personalitzar-graella-amb-documents-csv-dun-expedient